Τομέας: Ηλεκτρονικός

Μάθημα: Συλλογή, Μεταφορά και Έλεγχος Δεδομένων

**Αντικείμενο**: Μέτρηση αναλογικού σήματος με την κάρτα DAQ USB6008 μέσω του λογισμικού LabView

- Πρέπει να γνωρίζουμε ότι πριν συνδέσουμε οποιαδήποτε συσκευή USB (όπως και στην περίπτωση ενός εκτυπωτή) στον Η/Υ μας ή μια κάρτα στο δίαυλο PCI της μητρικής του, θα πρέπει να έχουμε εγκαταστήσει το λογισμικό οδηγών που συνοδεύει αυτές τις συσκευές. Το βήμα αυτό (βήμα 3) δεν θα χρειαστεί να το επαναλάβουμε στις επόμενες φορές που θα δουλέψουμε με αυτές τις συσκευές.
- 2) Στην άσκηση αυτή θα χρησιμοποιήσουμε την κάρτα USB 6008 για να μετρήσουμε ένα αναλογικό σήμα από 0-10 Volts. Με τη βοήθεια του καθηγητή αναγνωρίζουμε τους ακροδέκτες της κάρτας (ψηφιακοί και αναλογικοί) που φαίνεται και στο παρακάτω σχήμα

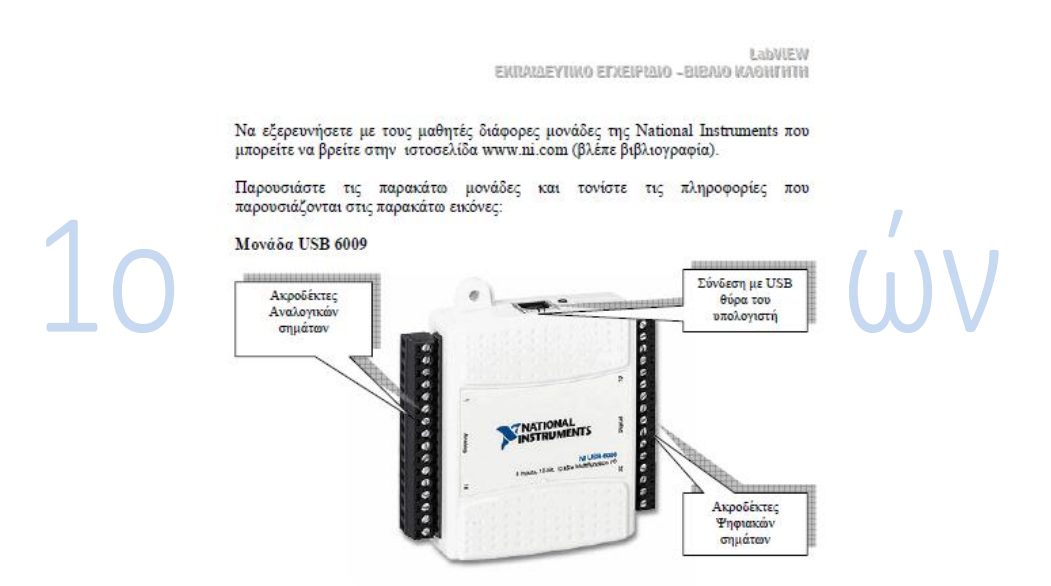

3) Για την εγκατάσταση των οδηγών της κάρτας USB 6008 θα πρέπει να εγκαταστήσουμε το λογισμικό οδηγών της εταιρείας National Instruments (λογισμικό οδηγών NI-DAQmx Base ver.1.4 που τη συνοδεύει) ή να ακολουθήσουμε τις οδηγίες του LabView ΕΚΠΑΙΔΕΥΤΙΚΟ ΕΓΧΕΙΡΙΔΙΟ – ΚΑΘΗΓΗΤΗ που φαίνονται στην παρακάτω εικόνα. Τότε εγκαθίσταται και το πολύ αποτελεσματικό εργαλείο DAQ Assistant στις βιβλιοθήκες του LabView με το οποίο μπορούμε άμεσα να κάνουμε τις μετρήσεις μας.

(ΠΡΟΣΟΧΗ: το βήμα αυτό δεν χρειάζεται να το επαναλάβουμε τις επόμενες φορές που θα δουλέψουμε με την κάρτα)

## Οδηγίες για το πρακτικό μέρος

Για να αποκτήσουμε δεδομένα από πραγματικό σήμα στον κώδικα του LabVIEW χρησιμοποιούμε τη λειτουργία του DAQ Assistance από την παλέτα Functions→Express→Input. Για να ακολουθήσουμε τα παρακάτω βήματα θα πρέπει πρώτα να έχουμε «κατεβάσευ» και εγκαταστήσει το λειτουργικό οδηγών

| συσκευών NI-DAQmx         | <ol> <li>8.8 από την ε</li> </ol> | εκπαιΔεγ<br>πίσημη ισ | τικο εγχειρ<br>τοσελίδα τη                      | ιΔιΟ -BIBA<br>ς National | IO KAOHIHIH<br>Instruments                                                                                                    |
|---------------------------|-----------------------------------|-----------------------|-------------------------------------------------|--------------------------|----------------------------------------------------------------------------------------------------|
| στη παρακάτω διεύθυνσ     | η <u>http://joule.n</u>           | i.com/nidu            | ı/cds/fn/p/sn                                   | / <u>n23:3478</u> .      | <u>41</u>                                                                                                    |
| Extracs                   |                                   |                       |                                                 |                          |                                                                                                    |
| Addons                    |                                   | M Express             |                                                 |                          |                                                                                                    |
| Favorites                 |                                   | (a) engineers         | inc                                             | ut                       |                                                                                                    |
| User Libraries            |                                   | <b>-</b> 2            |                                                 | (B) 1                    | and the second second s |
| Select a VI               |                                   |                       | (@ Input                                        |                          |                                                                                                    |
| Express VI λειτουργίας DA | Q Assistant                       |                       | DAQ Assistant<br>Simulate Sig<br>Reed Meas File | Instr Assist             | Acquire Sound<br>File Delog                                                                                                    |
| Express VI DAQ Assis      | tant                              |                       |                                                 |                          |                                                                                                    |

- 4) Φορτώνουμε το LabView και δημιουργούμε ένα blank VI. Από το παράθυρο του <u>block window κάνουμε δεξί κλικ</u> και μέσα από τη διαδρομή των παλετών Functions →Express→Input μεταφέρουμε το εικονίδιο του DAQ Assistant στο block window
- 5) Μετά από λίγα sec εμφανίζεται το παρακάτω παράθυρο και επιλέγουμε **Acquire Signals** αφού θέλουμε να πάρουμε μέτρηση στον Η/Υ

| NI-DAO <sup>™</sup><br>AQ Assistant                                                                                                    |                                     | NATION | Θέλουμε μέτρηση |
|----------------------------------------------------------------------------------------------------|-------------------------------------|--------|-----------------|
| Select the measurement type for the tack.<br>A tack is a collection of one or more virtual<br>channels with timing, triggering, and other<br>properties.<br>To have multiple measurement types<br>thin a single tesk, your wut first create<br>the task, with one measurement type. After<br>you create the task, dick the Add<br>Channels button to add a new<br>measurement type to the task. | Acquire Signals     Generate Signal | 5      |                 |

6) Στα δύο επόμενα παράθυρα επιλέγουμε ότι θέλουμε μέτρηση ΑΝΑΛΟΓΙΚΟΥ ΣΗΜΑΤΟΣ και πιο συγκεκριμένα ΤΑΣΗΣ

| Create New Express Task                                                                                                    | Αναλογικό<br>σήμα                                                                                                    | Create New Express Task                                                                                                    | τίση                                                                                                    |
|----------------------------------------------------------------------------------------------------|----------------------------------------------------------------------------------------------------|----------------------------------------------------------------------------------------------------|----------------------------------------------------------------------------------------------------|
| CALL Assistant<br>CALL Assistant<br>Select the measurement type for the<br>the select the selection of one or more virtual<br>chapacitas in thiming, biggening, and other<br>the selection of one or more virtual<br>chapacitas.<br>To have mediate measurement types. After<br>you create the task, dich the Add<br>Chamels button to add a new<br>measurement type to the task. | Acquire Signals     Analog Input     Counter Input     Digital Input     Organis     Generate Signals     Generate Signals | Beect the measurement type for the the the two provides the two provides t | Acquire Signals      Acquire Signals      Analog Input      Yourent      Yourent      Your |
|                                                                                                    | < Back Next > Finish Cancel                                                                                                |                                                                                                    | C Back Month Civids Connel                                                                                                    |

7) Χρησιμοποιώντας δύο καλώδια, συνδέουμε μια μπαταρία στους ακροδέκτες AI0 (το +) και GND (το -) της κάρτας. Επομένως στο παρακάτω παράθυρο ορίζουμε ότι θα πάρουμε μέτρηση από το κανάλι ai0.

|    | Create New Express Task                                                                                                    |                                                                                                    | Οοίζουμε ότι θα   |  |
|----|----------------------------------------------------------------------------------------------------|----------------------------------------------------------------------------------------------------|-------------------|--|
|    | NI-DAQ <sup>™</sup><br>DAQ Assistant                                                                                                    | (                                                                                                    | μετρήσουμε από το |  |
|    | Η ενέργεια ακυρώ     Ο Internet Explorer δεν ήταν σε ξ<br>ιστοσελίδα που ζητήσατε. Τσως η<br>προσωρινά.                                                                                                    | Physical<br>Supported Physical Char<br>Devi (USB<br>a)<br>a)<br>a)<br>a)<br>a)<br>a)<br>a)<br>a)<br>a)<br>a)<br>a)<br>a)<br>a) | κανάλι <b>ai0</b> |  |
| 10 | <ul> <li>Κάντε κλικ στο κουμπί (),<br/>αργότερο.</li> <li>Εάν έχετε επισκεφτεί αυτή<br/>δείτε π' έχει αποθηκευτεί σ<br/>στο μενού Αρχείο και επιζ<br/>σύνδεση.</li> <li>Για πληροφορίες σχετικά μ γ</li> </ul> | <ctrl> or <shift> click to select m</shift></ctrl>                                                                             | wittple channels. |  |
|    |                                                                                                    | <back next=""></back>                                                                                                    | Finish Cancel     |  |

8) Περιμένουμε μέχρις ότου δημιουργηθεί αυτόματα το VI με τις προδιαγραφές μέτρησης που ορίσαμε παραπάνω και το εικονίδιο του DAQ Assistant να πάρει τις εισόδους και τις εξόδους του

| Initiled 1 Block Diagram       Ele Edit Yew Project Operate Loois Window Help       ● ● ● ● ● ● ● ● ● ● ● ● ● ● ● ● ● ● ● | Imitilied 1 Block Diagram •       File Edit yew Project Operate Tools Window Help       D 20 11 20 200 Help | Η τελική μορφή<br>του DAQ |
|----------------------------------------------------------------------------------------------------|----------------------------------------------------------------------------------------------------|---------------------------|
| Δημιουργία<br>VI                                                                                                    |                                                                                                    | Assistant                 |
| Please wait      Buiding VI                                                                                               | · · · · · · · · · · · · · · · · · · ·                                                                       |                           |
|                                                                                                    | < 17                                                                                                    | ×                         |

 Κάνουμε δεξί κλικ στο δεξί βέλος (έξοδος) του εικονιδίου DAQ Assistant και επιλέγω διαδοχικά Create →Graph Indicator και Create →Numeric Indicator όπως στην παρακάτω εικόνα.

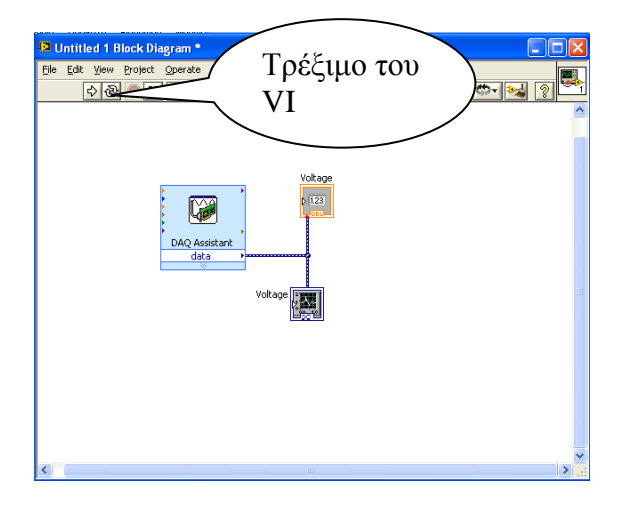

 Στα επόμενα παράθυρα φαίνονται οι ρυθμίσεις για τον GRAPH INDICATOR και το μιμικό παράθυρο (front panel) όπου φαίνονται οι μετρήσεις αναλογικής τάσης

| Graph Properties: Voltage (d                                                                                                    | ata)                                                             |                                                         | ×        | 🔛 Untit           | led 1   |           |                  |                    |                                                                                         |                         |          |
|----------------------------------------------------------------------------------------------------|------------------------------------------------------------------|---------------------------------------------------------|----------|-------------------|---------|-----------|------------------|--------------------|-----------------------------------------------------------------------------------------|-------------------------|----------|
| Appearance Display Format P                                                                                                    | lots Scales Cursors                                              | Documentation                                           | Data 🔹 🕨 | <u>Eile E</u> dit | View Pr | roject Op | erate <u>T</u> o | ols <u>W</u> indow | <u>H</u> elp                                                                            |                         | <b>?</b> |
| Amplitude (Y-Axis)<br>Time (X-Axis)<br>✓ Amplitude (Y-Axis)<br>✓ Show scale label<br>✓ Show scale label<br>✓ Show scale<br>Log<br>Inverted<br>Expand digital buses<br>Scale Style and Colors<br>Scale Style and Colors | Autoscale<br>0<br>4<br>Scaling Factors<br>0<br>1<br>Grid Style a | Minimum<br>Maximum<br>Offset<br>Multiplier<br>nd Colors |          |                   |         |           |                  |                    | data<br>4,0 -<br>3,5 -<br>3,0 -<br>9,0,2,5 -<br>1,5 -<br>1,0 -<br>0,5 -<br>0,0 -<br>0,0 | 200,0m 400,0m é<br>Time | <br>×    |
| ☐ Marker text<br>✓ Ignore waveform time star                                                                                                    | np on x-axes                                                     | Minor grid                                              |          |                   |         |           |                  | Volta              | nge 1,79                                                                                |                         |          |

## **<u>Βιβλιογραφία:</u>**

 LabView ΕΚΠΑΙΔΕΥΤΙΚΟ ΕΓΧΕΙΡΙΔΙΟ ΚΑΘΗΓΗΤΗ .Υποέργου 13 «Προσαρμογή Λογισμικού-Φάση ΙΙΙ»της Πράξης «Επαγγελματικό λογισμικό στην ΤΕΕ: επιμόρφωση και εφαρμογή» (Γ' ΚΠΣ, ΕΠΕΑΕΚ, Μέτρο 2.3, Ενέργεια 2.3.2) που συγχρηματοδοτείται από την Ευρωπαϊκή Ένωση/Ευρωπαϊκό Κοινωνικό Ταμείο

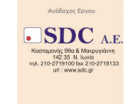

 « Υλικό και Λογισμικό Μετρήσεων: Παραδείγματα και Εφαρμογές» Σ. Μπουλταδάκης και Ι. Καλόμοιρος, Εκδόσεις ΤΖΙΟΛΑ, Θεσσαλονίκη 2009, ISBN: 978-960-418-161-2

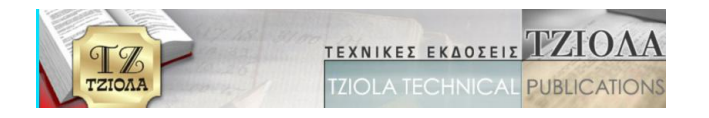